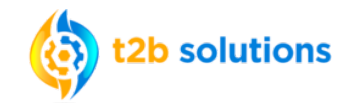

Registering on Employee Navigator for your Employee Benefits Enrollment is Quick and Easy!

Step 1
• Navigator to the Registration Site:
<a href="https://www.employeenavigator.com/benefits/Account/Register">https://www.employeenavigator.com/benefits/Account/Register</a>

Step 2

- Complete the New User Registration Information. Your information MUST MATCH what is in Employee Navigator. If you have trouble registering, reach out to HR for assistance.
- First Name
  Last Name
  Company Identifier
  (provided by HR)
  PGPL
  PIN
  (Last 4 Digits of SSN / ID)
  PIN Example last 4 digits of
  your SSN :1234
  Birth Date
  (mm/dd/yyyy)
  Next >
- The Company Identifier (case sensitive) is: **PGPL**

| t2b so | lutions                                                                                                    | New Use                                        | er Registra         | tion Guide      |
|--------|----------------------------------------------------------------------------------------------------|------------------------------------------------|---------------------|-----------------|
| Step 3 | <ul> <li>Follow the on screen instructions to create a unique<br/>User Name and Password.</li> <li>You must agree to the "Terms of Use" to register.</li> </ul> |                                                |                     |                 |
|        | Create Y<br>Then regist<br>Username<br>(company email                                                                                                    | our Account<br>er a username and password      |                     |                 |
|        | Password<br>(minimum lengt                                                                                                    | th of 6, number and symbol required)           |                     |                 |
|        | □ I agree with                                                                                                    | n the terms of use<br>Next »                   |                     |                 |
| Step 4 | <ul> <li>You're in<br/>Password</li> <li>To log-in</li> </ul>                                                                                                   | ! Don't forget you<br>!!<br>again, just return | ır Username a<br>to | ind             |
|        | https://www                                                                                                    | v.employeenavigator.co                         | m/benefits/Accou    | <u>nt/Login</u> |
|        | Use<br>Pass                                                                                                    | r Name<br>sword                                | *                   |                 |

Login